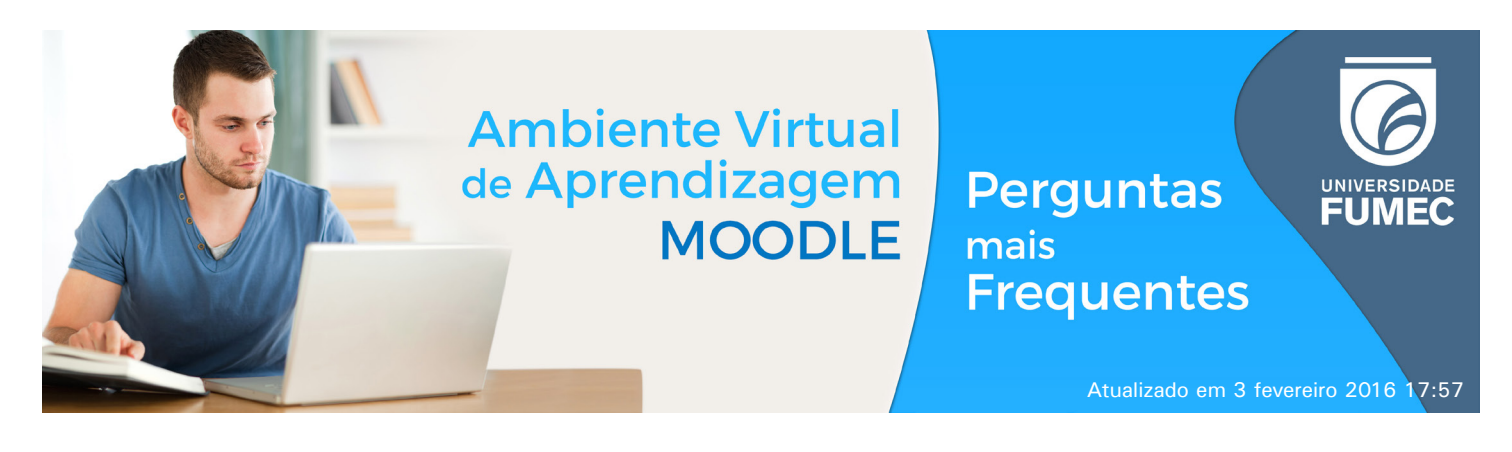

### Primeiro Bloco: Orientações quanto aos recursos de comunicação e interação disponíveis no AVA

### 1. Como acessar o ambiente virtual?

Acesse a página da Universidade FUMEC (www.fumec.br), e então clique no link FUMEC Virtual. Para seu acesso ao Ambiente Virtual de Aprendizagem, digite seu LOGIN (nome de usuário) e sua SENHA nos respectivos campos e clique em Entrar.

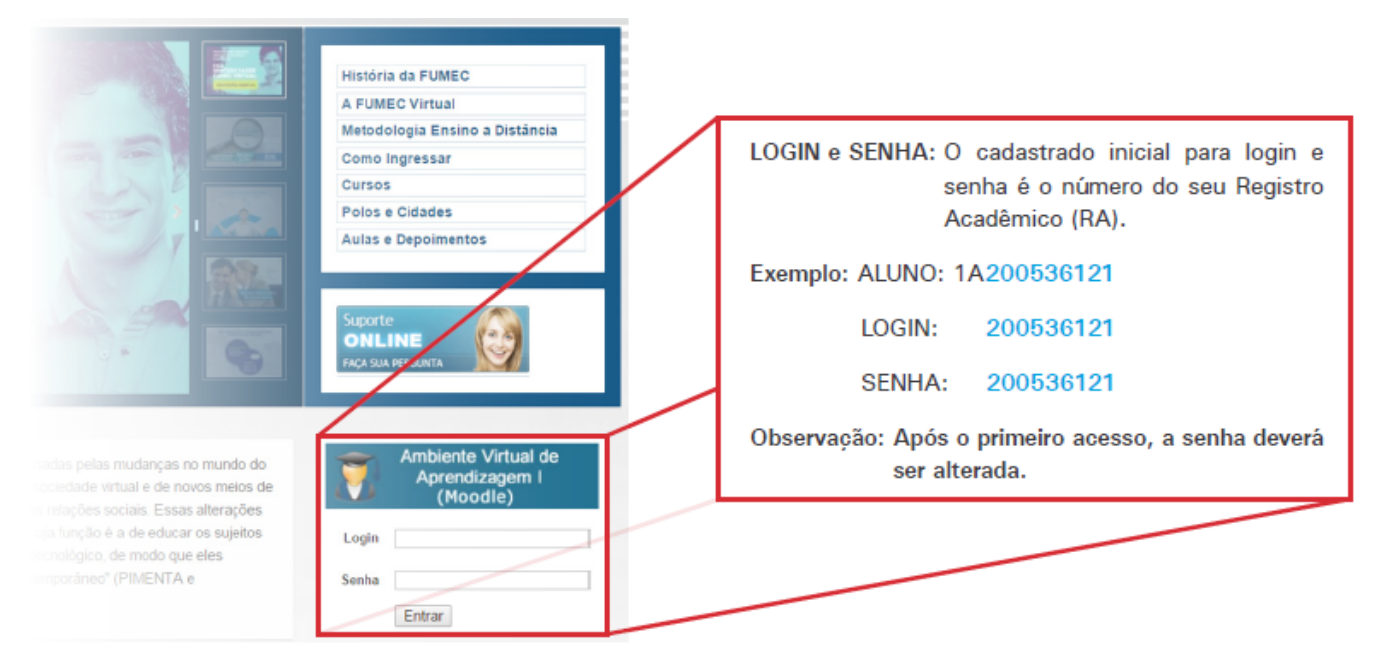

Após preencher todos os dados, você será direcionado ao Ambiente Virtual de Aprendizagem do seu curso e/ou disciplina.

# 2. Como anexar uma atividade de envio de arquivo (atividade discursiva / aberta) no ambiente virtual?

Este tipo de tarefa permite que o aluno envie um ou vários arquivos (de acordo com as instruções da atividade) em qualquer formato, seja Word, Excel, imagem, PDF, etc.

Para postar uma tarefa, clique sobre o título da tarefa e visualizará o enunciado da tarefa com o prazo dado pelo professor para a sua realização. Clique no botão "ADICIONAR TAREFA" Adicionar tarefa e, na tela seguinte, clique no botão "Adicionar".

| Envio de arquivos | Tamanho máximo para novos arquivos: 10Mb, máximo de anexos: 1 |
|-------------------|---------------------------------------------------------------|
|                   |                                                               |
|                   | F Arquivos                                                    |
|                   |                                                               |
|                   |                                                               |
|                   |                                                               |
|                   |                                                               |
|                   | Você pode arrastar e soltar arquivos aqui para adicioná-los.  |
|                   | ·                                                             |

Será aberta uma janela pop-up. Nesta janela, clique em SELECIONAR ARQUIVO, selecione o arquivo a ser anexado e clique em "ENVIAR ESTE ARQUIVO". Se for necessário incluir novos arquivos, clique novamente no botão "Adicionar". Se não, clique em SALVAR MUDANÇAS.

Salvar mudanças

Você voltará à tela da tarefa, agora com o nome de seu(s) arquivo(s) no espaço que antes estava vazio.

Para finalizar e encaminhar a atividade para avaliação, você deverá clicar em "FINALIZAR A ATIVIDADE (Enviar para Avaliação)". Caso contrário, ela ficará pendente como "RASCUNHO".

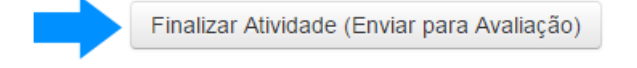

Atenção: Após você Finalizar a Atividade, você não poderá alterar os arquivos enviados.

Quando, posteriormente, você desejar verificar a nota e o feedback dado pelo professor para a sua tarefa, acesse esta mesma tela.

#### 3. Como acessar o quadro de notas?

Na página da disciplina, ao lado esquerdo da tela, no box ADMINISTRAÇÃO, está disponível o link que permite a visualização das Notas. Ao clicar sobre esse link, será aberta uma nova janela, na qual estarão relacionadas todas as notas obtidas, até o momento, em cada atividade realizada. Para visualizar cada uma das atividades realizadas bem como os feedbacks do professor, basta clicar em seu respectivo link.

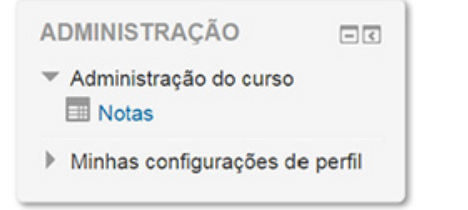

#### 4. Por que a atividade está em rascunho?

Ao realizar a postagem das atividades de envio de arquivo, é necessário salvar o arquivo na página da atividade, clicando sobre o botão Salvar mudanças. Após salvar o arquivo no AVA, você deve finalizar o envio e encaminhar a atividade para avaliação. Para isso, basta clicar na opção "FINALIZAR A ATIVIDADE (Enviar para Avaliação)". Caso contrário, ela ficará pendente como "RASCUNHO".

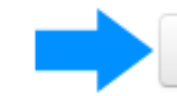

Atenção: Após você Finalizar a Atividade, você não poderá alterar os arquivos enviados.

### 5. Como acessar o cronograma da disciplina?

No tópico "Figue ligado", presente na tela inicial de cada disciplina, é possível localizar o Cronograma e/ou Manual do Curso, onde você encontrará as informações referentes às datas de início e término das atividades avaliativas a serem realizadas no Ambiente Virtual de Aprendizagem, bem como as datas das provas e encontros presenciais.

Fique ligado!!!

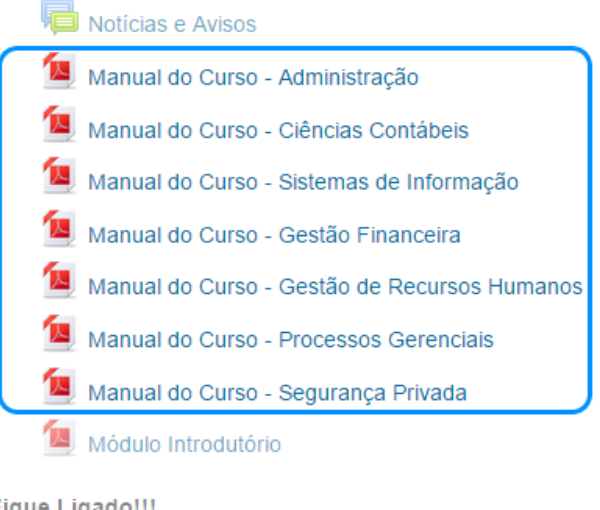

#### Fique Ligado!!!

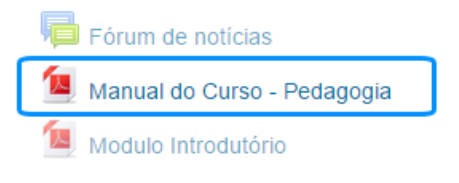

### 6. Como acessar o tira-dúvidas?

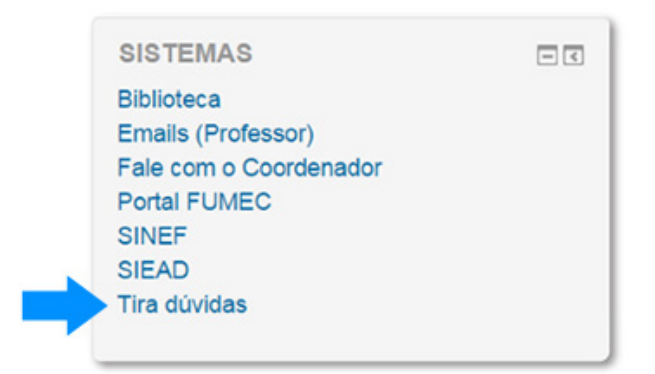

O recurso Tira-dúvidas está presente no lado esquerdo da página do AVA, no box "Sistemas". É por meio deste recurso que você encaminhará suas dúvidas sobre os conteúdos estudados ao professor/tutor da disciplina.

Ao clicar na opção Tira-dúvidas, você será direcionado a uma nova página, na qual você deverá preencher obrigatoriamente os campos do formulário:

- 1. Título: descreva o assunto principal de sua dúvida;
- Disciplina: selecione a disciplina, entre as que você está matriculado, e na qual você possui a dúvida;
- 3. Professor: Selecione o professor ao qual deve ser direcionada a mensagem.
- 4. Envie sua dúvida: descreva sua dúvida, observando o limite de 1200 caracteres.

Ao terminar, clique no botão "ENVIAR".

| 🚯 Nova dúvida              |                  |
|----------------------------|------------------|
| Nome:                      |                  |
|                            |                  |
| Titulo:                    |                  |
|                            |                  |
| Disciplina:                |                  |
| SELECIONE A DISCIPLINA     | •                |
| Professor:                 |                  |
|                            | •                |
| Descrição:                 |                  |
|                            |                  |
|                            |                  |
|                            |                  |
|                            |                  |
| Caracteres restantes: 2500 |                  |
| ENVIAR                     |                  |
| ∽ Voltar aos estudos       | 🗏 Minhas Duvidas |

Quando a dúvida for respondida, você receberá um e-mail informando-o de que a dúvida foi respondida. Para visualizar a resposta, você deverá entrar no AVA e, no recurso tira-dúvidas, selecionar a opção "Minhas dúvidas" na tela inicial.

As dúvidas respondidas terão o status definido como *respondido* e, para visualizar a resposta, basta você clicar no ícone "Visualizar", na coluna de ações. Não é permitido ao aluno editar uma dúvida cadastrada.

| Aluno(a): Alice Silva dos Testes |                           |    |                                   |    |                    |    |                           |          |            |         | s estudos |
|----------------------------------|---------------------------|----|-----------------------------------|----|--------------------|----|---------------------------|----------|------------|---------|-----------|
| Exibir 10                        | ▼ registros               |    |                                   |    |                    |    |                           | I        | Procurar:  |         |           |
| ID                               | <ul> <li>Aluno</li> </ul> | \$ | Disciplina                        | \$ | Data               | \$ | Titulo                    | \$       | Status     | \$      | Ações 💠   |
| 1523387                          | Alice Silva dos<br>Testes |    | 151 Capacitação Moodle<br>Alunos  |    | 08/08/2015 11:43:  | 55 | atividade 1               |          | Pendente   |         |           |
| 1418843                          | Alice Silva dos<br>Testes |    | Capacitação Moodle<br>Professores |    | 18/12/2014 08:29:  | 38 | Teste para<br>Capacitação |          | Respondido |         |           |
| 1418513                          | Alice Silva dos<br>Testes |    | Capacitação Moodle<br>Professores |    | 10/12/2014 19:49:0 | 00 | Nota atividade 2          |          | Respondido |         |           |
| 1418444                          | Alice Silva dos<br>Testes |    | Capacitação Moodle<br>Professores |    | 09/12/2014 14:44:4 | 46 | Nota da Atividade         | 3        | Respondido |         |           |
| 1413763                          | Alice Silva dos<br>Testes |    | 141 Capacitação Moodle<br>Aluno   |    | 12/08/2014 17:54:  | 16 | Cálculo II                |          | Pendente   |         |           |
| Exibindo 1                       | a 5 de 5 registros        |    |                                   |    |                    |    |                           |          |            |         |           |
|                                  |                           |    |                                   |    |                    |    |                           | Primeiro | Anterior 1 | Próximo | Ultimo    |
|                                  |                           |    |                                   |    |                    |    |                           |          |            |         |           |

🕄 Nova Duvida

# 7. Se eu tiver problema de compreensão e postagem de atividade ou esclarecimento de notas, a quem devo procurar e como?

 Para dúvidas técnicas sobre o Ambiente Virtual de Aprendizagem, por exemplo, como postar as atividades, entre em contato com a assessoria ao aluno, de 08h às 22h, de segunda à quinta-feira, e de 08 às 21h, às sextas-feiras.

Para entrar em contato com nossa equipe, observe os recursos disponíveis:

Telefone: 0800 3283 - 7334

Atendimento via Suporte on-line: disponível em nosso site http://www.fumec.br/virtual

E-mail do suporte: suporte.virtual@fumec.br

 Para dúvidas referentes ao conteúdo da disciplina, é necessário solicitar uma orientação ao professor/tutor, via tira-dúvidas.

### 8. Como falar diretamente com o Coordenador de Curso?

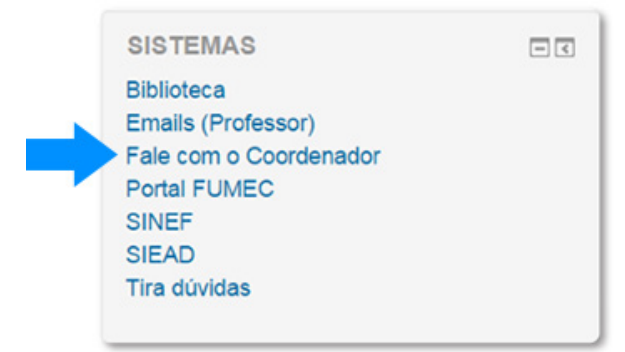

Este espaço é reservado para você se comunicar com o coordenador de seu curso/disciplina. Para acessá-lo, basta clicar no link "fale com o coordenador", presente no lado esquerdo da página do AVA, no box "Sistemas". Será aberta uma nova janela, na qual você deverá preencher os dados solicitados: nome do aluno, título da dúvida, nome do curso, nome do coordenador e mensagem ao coordenador. Para que sua mensagem seja encaminhada com sucesso, ao terminar de preencher todas as informações solicitadas, você deverá clicar no link "Enviar", localizado ao final da tela.

## 9. Onde recebo a resposta do coordenador de curso, quando utilizado o recurso fale com o coordenador?

O retorno encaminhado pelo Fale com o Coordenador é direcionado ao seu e-mail (e-mail que foi cadastrado no Ambiente Virtual de Aprendizagem). Normalmente, o endereço eletrônico do aluno cadastrado no Ambiente Virtual é o e-mail institucional.

### 10. Como entrar em contato com os professores das disciplinas?

O contato com os professores ocorre por meio do recurso Tira-dúvidas mencionado no item 6.

### 11. Como falar com os tutores?

O contato com os tutores ocorre por meio do recurso Tira-dúvidas mencionado no **item 6** ou pelo telefone: 0800 3283-7334.

### 12.Como acessar o conteúdo online da disciplina por meio da Biblioteca Virtual?

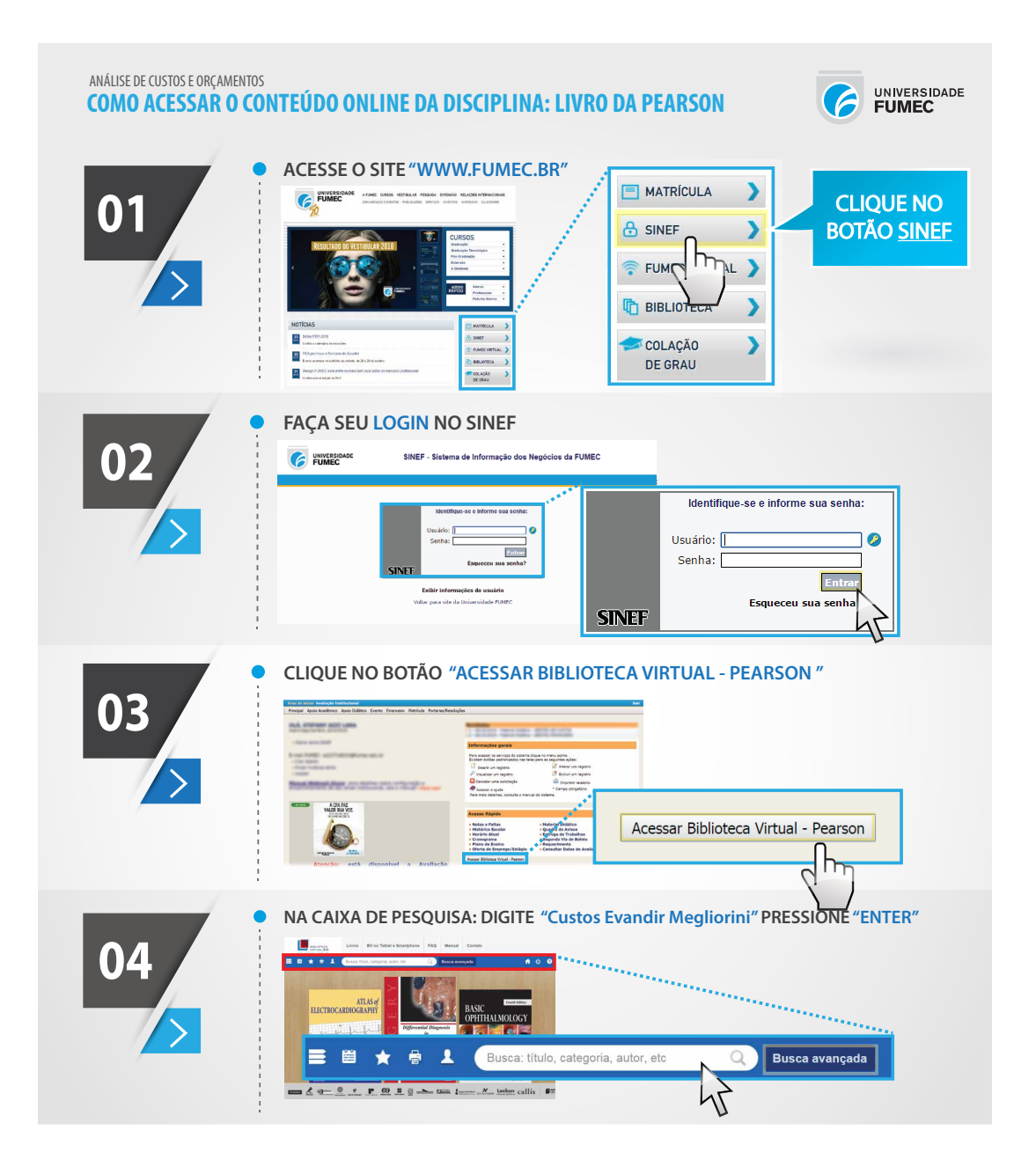

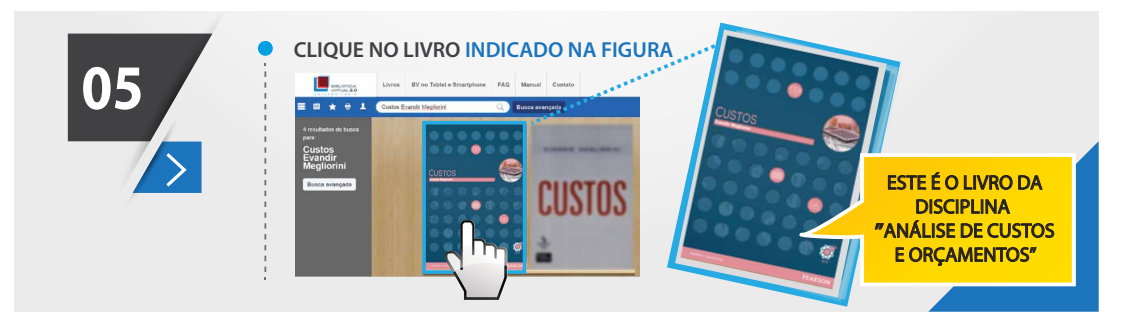

## 13. Como faço para entrar em contato com a FUMEC Virtual?

Para entrar em contato conosco, você poderá utilizar:

Telefone: 0800 3283-7334

E-mail: suporte.virtual@fumec.br

Site: www.fumec.br